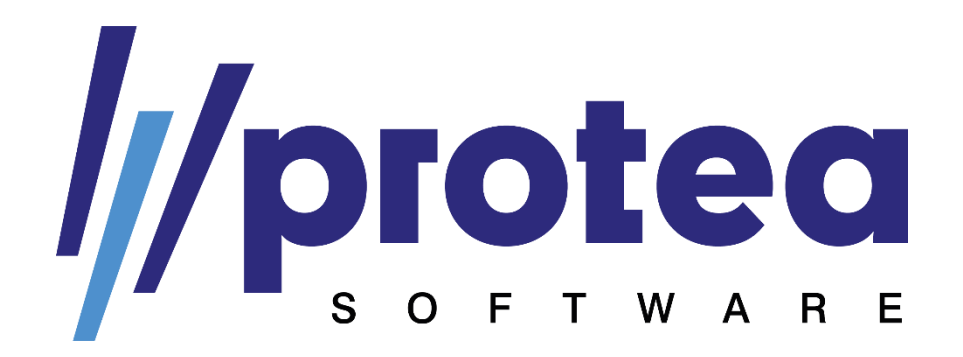

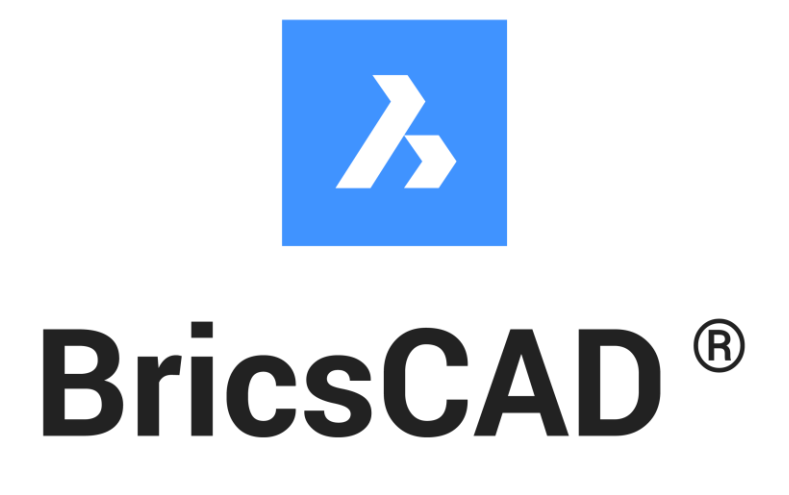

# **Doplněk PROTEA pro BricsCAD**

Verze 1.00

# Obsah

| 1. | Instalace doplňku                                                      | . 2 |
|----|------------------------------------------------------------------------|-----|
|    | Krok 1 – Kopírování nových dat                                         | . 2 |
|    | Krok 2 – Aktivace uživatelského rozhraní PROTEA                        | . 2 |
|    | Krok 3 – Aktivace nových aplikací PROTEA                               | . 3 |
|    | Krok 4 – Aktivace balíčku typů čar a šraf                              | . 3 |
|    | Krok 5 – Aktivace knihovny bloků PROTEA                                | . 4 |
| 2. | Aplikace PROTEA                                                        | . 5 |
| 2  | 2.1. Výškové kóty                                                      | . 5 |
|    | Funkce VYSKOVAKOTA_NASTAVENI                                           | . 5 |
|    | Funkce VYSKOVAKOTA                                                     | . 5 |
|    | Úprava nastavení programu BricsCAD pro správné fungování výškových kót | . 6 |
| 3. | Přehled verzí doplňku                                                  | . 7 |
| 4. | Kontaktní informace                                                    | . 7 |

# 1. Instalace doplňku

## Krok 1 – Kopírování nových dat

Stažený soubor s aktuální verzí doplňku PROTEA\_BricsCAD\_v1.00.zip rozbalte do Vaší uživatelské složky (znaky XXXXXX nahraďte Vaším uživatelským jménem):

C:\Users\XXXXX\AppData\Roaming\Bricsys\BricsCAD\V22x64\cs\_CZ\Support

Ve staženém souboru ve formátu .zip jsou aktuální verze všech částí doplňku. Původní soubory tak v případě shody názvů souborů při extrahování souboru nahraďte novými soubory.

## Krok 2 – Aktivace uživatelského rozhraní PROTEA

Pro přidání funkcí našeho doplňku do Vašeho uživatelského prostředí BricsCADu jsme připravili soubor s částečným uživatelským rozhraním ve formátu .cui. Protože se jedná pouze o částečné uživatelské rozhraní, tak nedochází k úpravě Vašeho stávajícího nastavení, pouze se přidají nové položky z našeho doplňku, který jde kdykoliv jednoduše deaktivovat a vrátit se tak k původnímu nastavení uživatelského rozhraní.

Pro aktivaci uživatelského rozhraní PROTEA použijte funkci "CUINAČÍST" (zadáním názvu funkce do příkazového řádku). Objeví se následující dialogové okno:

| Skupiny uživatelských nabídek                 | ×       |
|-----------------------------------------------|---------|
| Načtené skupiny uživatelských nabídek         |         |
| BRICSCAD                                      | Uvolnit |
| Načíst skupinu uživatelské nabídky ze souboru | Načíst  |
|                                               | Zavřít  |

Ve spodní části okna vyberte soubor uživatelské nabídky. Soubor se nachází ve složce:

C:\Users\XXXXX\AppData\Roaming\Bricsys\BricsCAD\V22x64\cs\_CZ\Support\PROTEA

Pokud používáte tmavé uživatelské rozhraní, vyberte soubor "PROTEA - dark mode.cui". Pro světlé uživatelské rozhraní vyberte soubor "PROTEA - light mode.cui". Soubory se od sebe liší barvami ikon pro jednotlivé funkce.

Klikněte na tlačítko "Načíst" a v seznamu načtených uživatelských se objeví položka PROTEA.

Pro deaktivaci rozhraní stačí vybrat danou skupinu v seznamu uživatelských nabídek a kliknout na tlačítko "Uvolnit".

#### Krok 3 – Aktivace nových aplikací PROTEA

Dále je nutné aktivovat nové aplikace PROTEA. Pro aktivaci aplikací použijte funkci "APLČTI" (zadání do příkazového řádku).

| Načís                                                                       | t soubory aplikace     |         |              |                  |                                                 | ?                                     | × |
|-----------------------------------------------------------------------------|------------------------|---------|--------------|------------------|-------------------------------------------------|---------------------------------------|---|
|                                                                             |                        |         |              |                  |                                                 | + & 또   🏵 🖲                           | × |
|                                                                             | Název                  | Načteno | AutoLoad     |                  | Cesta                                           |                                       |   |
| 1                                                                           | PROTEA_VyskoveKoty.des |         | $\checkmark$ | C:\Users\ XXXXXX | \AppData\Roaming\Bricsys\BricsCAD\V22x64\cs_CZ\ | Support\PROTEA\PROTEA_VyskoveKoty.des |   |
|                                                                             |                        |         |              | •                |                                                 |                                       |   |
|                                                                             |                        |         |              |                  |                                                 |                                       |   |
|                                                                             |                        |         |              |                  |                                                 |                                       |   |
|                                                                             |                        |         |              |                  |                                                 |                                       |   |
|                                                                             |                        |         |              |                  |                                                 |                                       |   |
|                                                                             |                        |         |              |                  |                                                 |                                       |   |
|                                                                             |                        |         |              |                  |                                                 |                                       |   |
| C:\Users\ XXXXXX \AppData\Rpaming\Bricsvs\BricsCAD\V22v64\cs C2\appload.dfs |                        |         |              |                  |                                                 |                                       |   |
|                                                                             |                        |         |              |                  |                                                 | Zavři                                 | ť |

Pomocí tlačítka "+" vyberte soubor ve formátu .des přidávané aplikace. Konkrétní názvy souborů včetně všech dostupných funkcí jsou uvedeny v kapitole popisující jednotlivé aplikace. Pro využívání všech aplikací doplňku proveďte postupně přidání všech souborů ve formátu .des umístěných ve složce:

#### C:\Users\XXXXX\AppData\Roaming\Bricsys\BricsCAD\V22x64\cs\_CZ\Support\PROTEA

Po přidání aplikace do seznamu načtených souborů aplikací se ujistěte, že je pro danou funkci zaškrtnuto políčko "Načteno" (pro jednorázové načtení) a "AutoLoad" (pro automatické načítání při každém spuštění programu a otevření nového výkresového souboru), jak je uvedeno na obrázku výše.

Pozn.: Aktualizace aplikací ze starších verzí doplňků probíhá automaticky (při aktivování funkce "AutoLoad" pro danou aplikaci). Proces aktivace aplikace je tak nutné provádět pouze pro nové aplikace v doplňku.

#### Krok 4 – Aktivace balíčku typů čar a šraf

Součástí doplňku jsou i soubory typů čar a šraf. Soubory obsahují kromě výchozích typů čar a šraf z čisté instalace programu BricsCAD také přidané typy čar a šraf užitečné pro práci v českém prostředí.

Výchozí soubor pro načítání čar a šraf není možné v programu BricsCAD změnit. Aby byla práce s naším balíčkem typů čar a šraf komfortní, **nahrazujeme** výchozí soubory vlastními.

Pro případ, že by uživatel jakýmkoliv způsobem modifikoval původní soubory iso.lin (čáry) a iso.pat (šrafy) a chtěl si jeho původně upravené soubory ponechat, nachází se naše upravené soubory v archivu "PROTEA\_Cary\_Srafy.zip". Pokud chcete naše soubory používat, rozbalte tento archiv do složky:

#### C:\Users\XXXXX\AppData\Roaming\Bricsys\BricsCAD\V22x64\cs\_CZ\Support\

Při rozbalování archivu potvrďte nahrazení původních souborů (v případě zájmu o zachování původních souborů samozřejmě nejprve proveďte zálohu původních souborů iso.lin a iso.pat).

Přidávané typy čar a šraf jsou zakresleny v souboru "PROTEA\_Cary\_Srafy\_Ukazka.dwg", který se nachází rovněž ve složce "Support".

#### Krok 5 – Aktivace knihovny bloků PROTEA

Pro aktivaci knihovny bloků PROTEA přidejte složku s knihovnou PROTEA do seznamu cest ke složkám knihoven. Otevřete nastavení programu (např. přes příkaz "NASTAVENÍ") a vyhledejte "Cesta ke složce knihovny". V daném řádku klikněte na tlačítko se třemi tečkami (vpravo od zadané cesty) a otevře se Vám okno se seznamem cest. Tady přes tlačítko v horní části okna přidejte novou cestu ke složce s knihovnou bloků PROTEA. Složka se nachází zde:

C:\Users\XXXXX\AppData\Roaming\Bricsys\BricsCAD\V22x64\cs\_CZ\Support\PROTEA\Knihovna PROTEA

Cesta ke složce se Vám následně objeví v seznamu cest. Kliknutím na tlačítko "OK" potvrďte změny.

| Nastavení                                                  |                                           |                                                         | ? ×                                   |
|------------------------------------------------------------|-------------------------------------------|---------------------------------------------------------|---------------------------------------|
| 📴 🖧 省 📽 🛛 cesta ke složo                                   | e 🛉 🕂                                     |                                                         |                                       |
| Složka s texturami                                         |                                           | C:\Program Files\Bricsys\BricsCAD V22 cs_CZ\Textures\1\ |                                       |
| Cesta ke složce knihovny                                   |                                           | C:\ProgramData\Bricsys\Components                       |                                       |
| Cesta ke složce materiálů pro<br>Cesta ke složce s detaily | Seznam cest                               | ×                                                       |                                       |
| Složka šablon sad listů<br>Alternativní písmo              | Cesty                                     |                                                         | :Z\Templates\                         |
| Soubor přiřazení písma                                     | C:\ProgramData\Bricsys\Components         |                                                         |                                       |
| Základ hypertextového odkaz                                | C:\Users\ XXXXXX \AppData\Roaming\Bricsys | BricsCAD/V22x64/cs_CZ/Support/PROTEA/Knihovna PROTEA    |                                       |
| Název souboru uživatelských i                              |                                           |                                                         | :s_CZ\Support\default.cui             |
| Nastavení auditu                                           |                                           |                                                         |                                       |
| Počet chyb při auditu                                      |                                           |                                                         |                                       |
| Složka posledniho souboru                                  |                                           |                                                         | · · · · · · · · · · · · · · · · · · · |
| COMPONENTSPATH                                             |                                           |                                                         |                                       |
| ी Řetězec                                                  |                                           |                                                         |                                       |
| 📫 Registr                                                  |                                           |                                                         |                                       |
| > Pouze v BricsCAD                                         |                                           | OK Storno                                               |                                       |

Pro zobrazení knihovny bloků PROTEA v panelu knihovny restartujte program BricsCAD.

# 2. Aplikace PROTEA

# 2.1. Výškové kóty

Aplikace Výškové kóty přidává do BricsCADu následující funkce:

- VYSKOVAKOTA\_NASTAVENI
- VYSKOVAKOTA

Kód aplikace Výškové kóty je uložen v souboru:

• PROTEA\_VyskoveKoty.des

## Funkce VYSKOVAKOTA\_NASTAVENI

Pro urychlení práce při používání výškových kót jsme vyčlenili nastavování parametrů výškových kót do samostatné funkce, aby nebylo nutné vše nastavovat znovu u každé výškové kóty zvlášť. Po spuštění této funkce budete postupně nastavovat následující parametry:

- Srovnávací rovina
  - Kliknutím do výkresového prostoru definujte srovnávací rovinu (±0,000).
- Měřítko kóty
  - Zadejte číselnou hodnotou měřítko, např. pro měřítko 1:100 zadáváte hodnotu 100.
  - Pozn.: Pro zadání desetinného čísla použijte místo desetinné čárky symbol tečky. Pro měřítko 1:1 je nastavena výška textu 2,5.
- Výchozí jednotka výkresového prostoru
  - Je možné zadat milimetry (MM), metry (M), centimetry (CM), decimetry (DM), výchozí jednotka jsou milimetry (stačí dotaz potvrdit enterem).

## Funkce VYSKOVAKOTA

Výškové kóty se vkládají do výkresu pomocí funkce VYSKOVAKOTA. Pokud použijete tuto funkci před funkcí VYSKOVAKOTA\_NASTAVENI, budete muset nejprve nastavit parametry výškových kót stejným způsobem, jako je uvedeno u popisu funkce VYSKOVAKOTA\_NASTAVENI. V případě, že parametry kóty již byly dříve nastaveny, tak budete v rámci této funkce zadávat pouze následující vstupy:

- Bod vložení kóty
  - Kliknutím do výkresového prostoru zadejte bod pro vložení výškové kóty.
- Orientace kóty
  - Vyberte orientaci kóty pro vložení, možnosti jsou následující:
    - P (pravá shora) výchozí hodnota (stačí potvrdit enterem)
    - PD (pravá zdola)
    - L (levá shora)
    - LD (levá zdola)

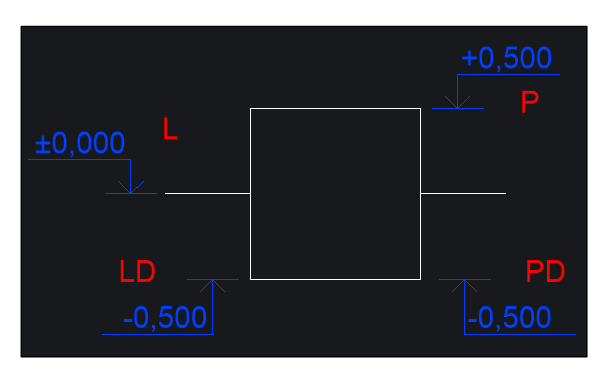

## Úprava nastavení programu BricsCAD pro správné fungování výškových kót

Při používání aplikace Výškové kóty může dojít k následujícím situacím, které lze ale vyřešit úpravou nastavení programu BricsCAD:

- Nezobrazování nul za desetinnou čárkou v poli výškové kóty
  - V aktivním kótovacím stylu nesmí být aktivní volba "Potlačit koncové nuly".
  - Úprava kótovacího stylu je přístupná např. přes příkaz "\_DIMSTYLE"
- Výškové kóty se vkládají s výchozí hodnotou "+X,YZ"
  - V nastavení programu máte nastaveno používání výchozích hodnot z definic při vkládání atributů, proto nedochází k zadání naměřené hodnoty.
  - Otevřete nastavení programu (např. přes příkaz "NASTAVENÍ") a vyhledejte "způsob vložení atributů". Nastavte možnost "[1] Vyzvat uživatele podle ATTDIA".

# 3. Přehled verzí doplňku

| Verze | Datum vydání | Významné změny                                                                  |  |  |
|-------|--------------|---------------------------------------------------------------------------------|--|--|
| 1.00  | 15. 9. 2022  | Vydána první verze doplňku obsahující:                                          |  |  |
|       |              | <ul> <li>Uživatelské rozhraní PROTEA – dark / light mode (verze 1.0)</li> </ul> |  |  |
|       |              | <ul> <li>Aplikace Výškové kóty (verze 1.0)</li> </ul>                           |  |  |
|       |              | <ul> <li>Balíček čar a šraf (verze 1.0)</li> </ul>                              |  |  |
|       |              | Knihovna bloků PROTEA (verze 1.0)                                               |  |  |

# 4. Kontaktní informace

V případě potřeby nám neváhejte napsat na naši mailovou adresu podpory:

## podpora@protea.cz

Budeme rádi, když nám poskytnete zpětnou vazbu k našemu doplňku a řeknete nám, který další obsah byste chtěli do našeho doplňku pro BricsCAD doplnit (např. další funkce, nové bloky do knihovny bloků, další typy čar a šraf atd.).